Wikiprint Book

Title: Trac リポジトリブラウザ

Subject: SilverFrost - TracBrowser

Version: 3

Date: 07/05/25 15:40:01

## SilverFrost 目次

Trac リポジトリブラウザ

Trac リポジトリブラウザ

Trac リポジトリブラウザはリポジトリとして設定したバージョンコントロールシステムに格納されている ディレクトリをブラウズしたり特定のリビジョンのファイルを参照するのに 使用します。

ディレクトリは列ごとにソート可能なリストとして表示されます。ソートを行うには、 ファイル名 (英語版では Name), Size, Age と表示されている、 列名をクリックします。 ソートの並び順は、もう一度クリックすることで逆順にすることができます。

リボジトリブラウザでは、ディレクトリ名をクリックすることで、ディレクトリ 構造をたどることができます。ファイル名をクリックすると、 ファイルの中身が表示されるでしょう。ファイルやディレクトリのリビジョン 番号をクリックすると、そのファイルやディレクトリの <u>TracRevisionLog</u> をみることができます。 ナビゲーションリンクには、 リビジョンログ (英語版では Revision log) というリンクがありますが、これは 現在見ているパスの<u>TracRevisionLog</u> を表示します。

またリビジョンを指定して、そのディレクトリやファイルの履歴を確認することも可能です。 最新のリビジョンで表示するのがデフォルトの動作になりますが、 ページ上部の 特定のリビジョンを表示 (英語版では View revision) テキストボックスにリビジョン番号を指定すると、 そのリビジョンでのリポジトリの状態を表示します。

(0.11 以降):

リポジトリプラウザのページ上部には、プランチやタグのようにリポジトリ内で有意な場所を 選択するためのドロップダウンメニューがあります。 このリストは browser quickjump 機能で使用されます。 正確に記述すると、このメニューの内容はバックエンドに依存しています。 Subversion のデフォルトでは、リストにプランチ (trunk と buranches 直下のサブフォルダ) および タグ (tags 直下のサブフォルダ) が含まれています。これらは 設定を変更する ことでより高度なケースに対応できます。

Web ブラウザが Javascript

に対応していれば、ディレクトリの脇にある右向きの矢印をクリックすれば、そのページ内でディレクトリを展開したり、畳んだりできます。他の操作方法として= 'j'と'k'は、それぞれ前後のエントリに移動します。 'o' (もしくは 'enter')

は、選択されているのがフォルダであれば、展開表示と折り畳み表示を切り替えます。ファイルであれば、そのファイルに移動します。

Subversion バックエンド向けに、下記の機能が追加されています:

- svn:needs-lock プロパティ対応
- svn:externals プロパティ対応 (設定の変更 が必要です)

See also: TracGuide, TracChangeset, TracFineGrainedPermissions